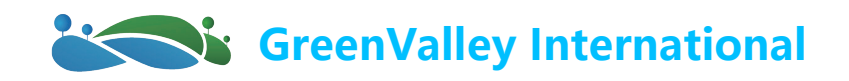

## LiMobile – Set Up Manual

### 01 Hardware omponents

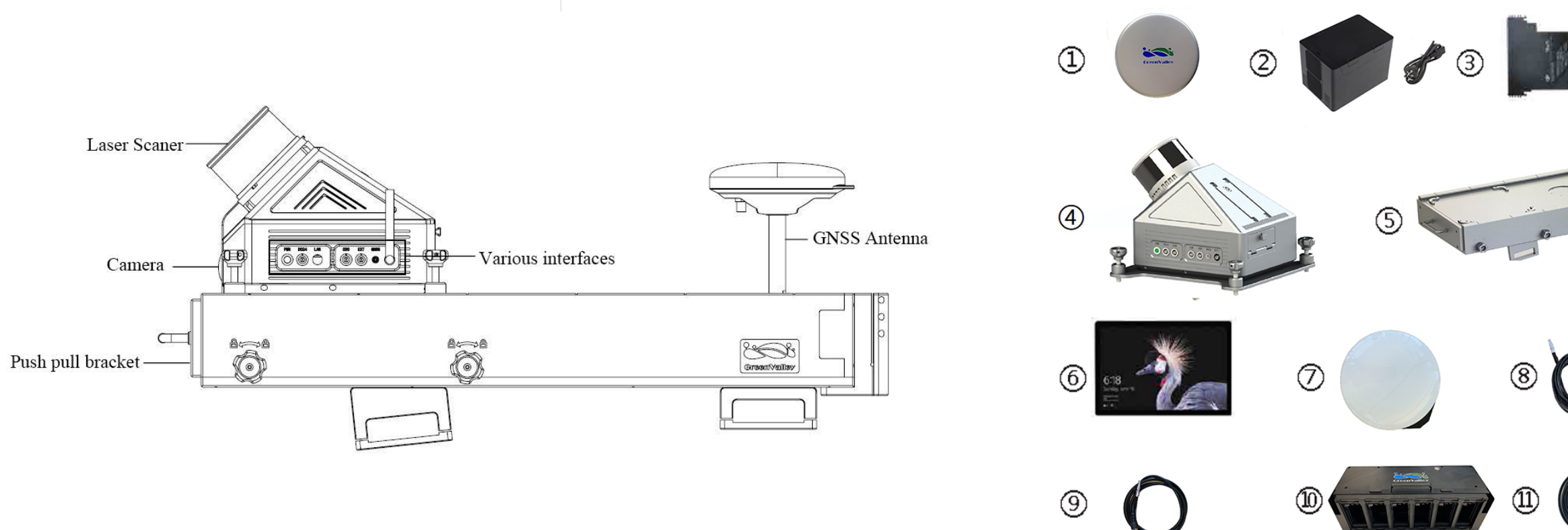

## 02 Assembly and Installation

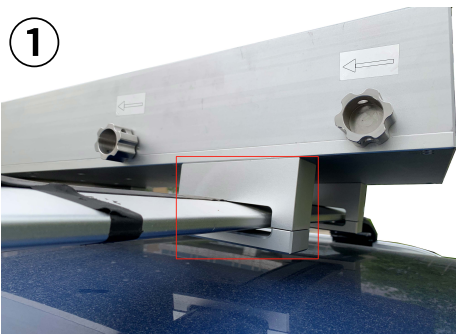

1.Fixation of luggage rack and pull bracket mount. Fasten firmly by the fixing screws on the holes under the pull bracket and the luggage rack crossbar.

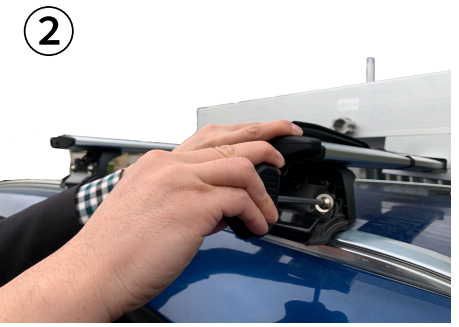

2.Fix the luggage rack crossbar and pullout bracket to the roof of the vehicle. Hexagonal screwdriver locks the luggage rack rail to fix.

Note: After fixing, shake the luggage rack to confirm the degree of stability.

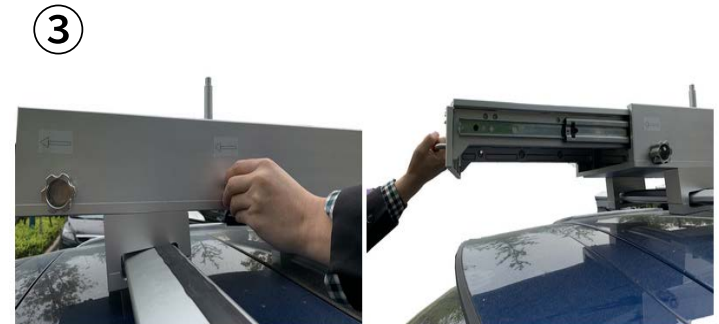

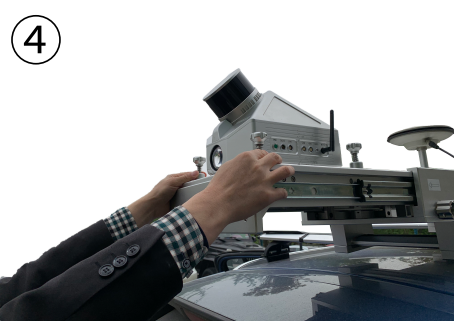

4.Place the main body of the device on the base of the bracket and tighten the 4 thumb bolts. Note: After tightening, shaken the device gently to ensure that it has been placed securely.

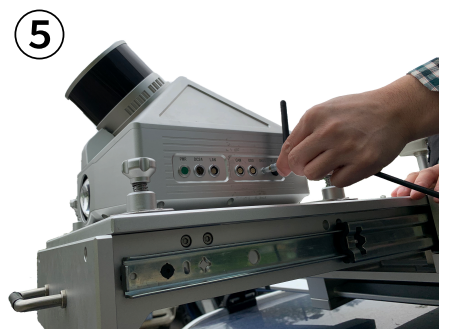

5.Install the GNSS antenna and connect GNSS feeder.

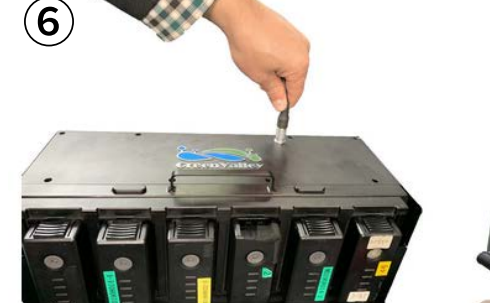

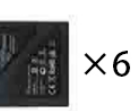

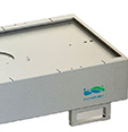

- 1. Laser scanner protective cover
- 2. Battery charger and power cord
- 3. Battery
- 4. LiMobile mobile mapping system
- 5. Vehicle mount rack
- 6. Surface tablet and accessories
- 7. GNSS tri-band antenna
- 8. Network cable (including adaptor)
- 9. GNSS feeder cable
- 10. Multi-capacity battery holder
- 11. LiMobile power cable

3.Loosen the fixing bolts according to the arrow mark, pull out the bracket, and then tighten the bolts again to lock in place. Note: After locking, shake the bracket to ensure that it will not pull out or move during operation.

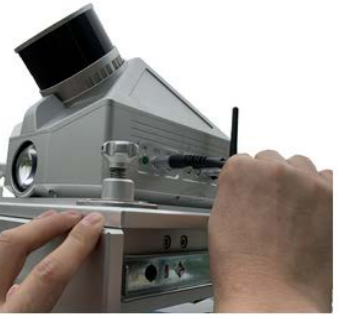

6.Connect the power cord, battery box to the main body.

## 03 Data Collection

#### 1.Base station setup.

#### **4.Data Collection**

Power On and Stand By

on and left for at least 5 minutes.

Click the Start button, the main display interface

Power On and Stand By

starts to count down, and the device is turned

오 limobile AF 30℃

#### 2.Turn on the device

To power on the battery, you need short press, and then long press till all lights on, indicating that the laser scanner and system are ON.

The Battery Compartment is designed to accommodate up to 6 batteries for longer battery life. During operation, you can decide how many batteries you want to turn on.

#### **3.Device connection-Chrome browser**

#### Wired mode

Set tablet IP:192.168.1.99 Set mask:255.255.255.0 Connection page:192.168.1.200:8090

**WIFI connection** 

SSID:LiMobile

Password:greenvalley

Connection page:192.168.12.1:8090

The WIFI signal can be searched after the device is turned on for about 1 minute.

# 

After the completion of standing by, start the vehicle for acceleration and

and repeat the above acceleration and deceleration operations.

INS Initialization

deceleration: First accelerate forward to 40km/h, then decelerate to 10km/h,

Accelerate forward to 40km/h, and then decelerate to 10km/h; Then turn around

## 04 Data transfer

#### Data transmission via cable:

When the device is turned on, connect the Leimer port of the data transmission line.Connect the device, connect the network port to the computer: IP address: 192.168.1.99 Subnet mask: 255.255.255.0 Enter the web address "\\192.168.1.200" at the computer network to enter the internal storage space of the device, open the "data" folder, and copy the folder corresponding to the time to the computer to complete the data export.

| 🕹 Network>192. 168. 1. 200>data |                     |                |
|---------------------------------|---------------------|----------------|
|                                 | ^ Name ^            | Data Modified  |
|                                 | 2021-07-07-14-19-14 | 2021/7/7 14:19 |
|                                 | 2021-07-07-14-36-11 | 2021/7/7 14:36 |

#### Utility disk transfer::

Laser Scanner/Camera power on

Click the slide on button next to camera

After the device is turned on, mount the U disk, click the "Data" button at the bottom of the main display interface, and select the desired file and click the "Copy" button at the top right of the pop-up box to copy it to the USB flash drive.

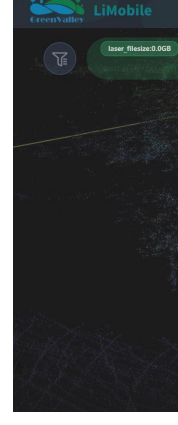

Click the Stop button, the main display interface starts counting down, and the device shuts down. Let it stand by for 5 minutes.

Power Off and Stand By

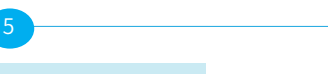

#### Laser Scanner/Camera power off

Collecting Data

Click the slide on button next to camera

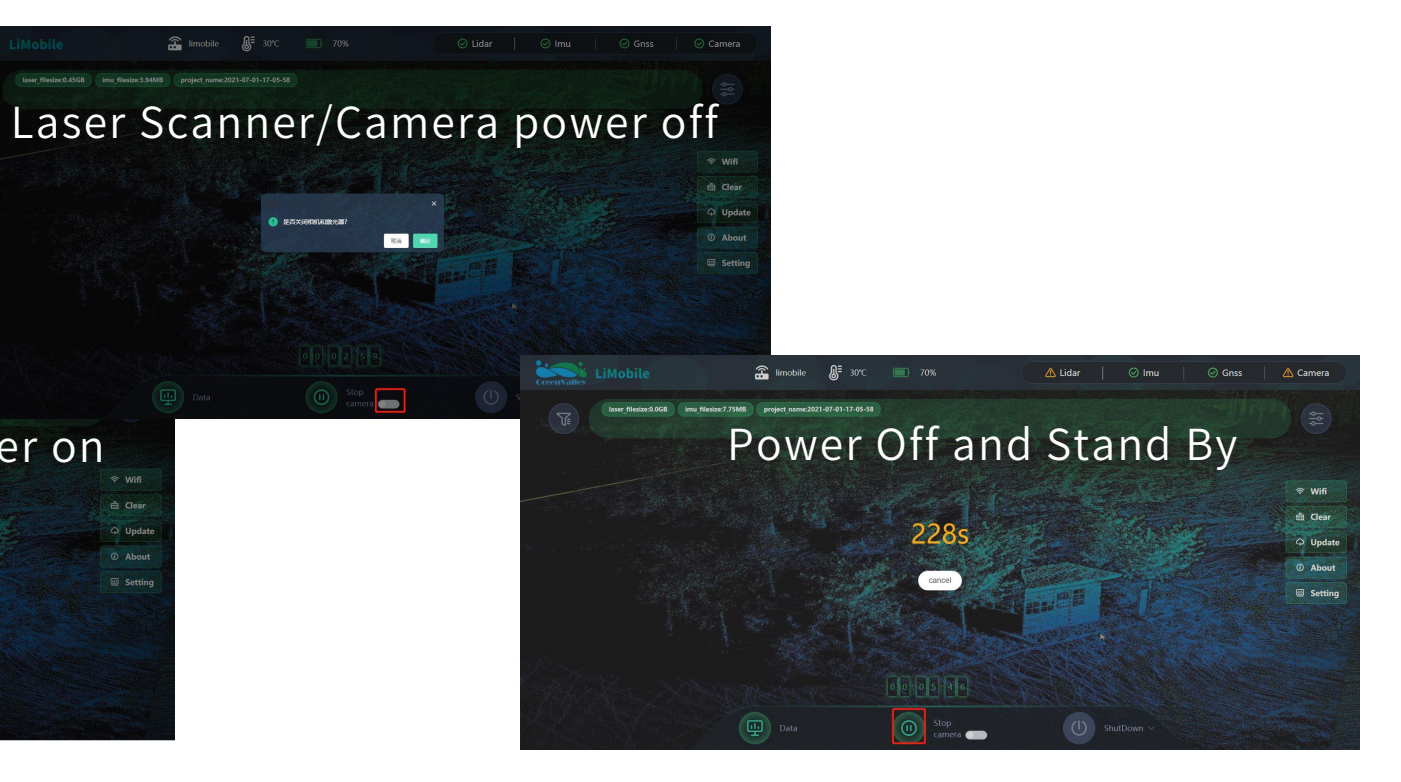

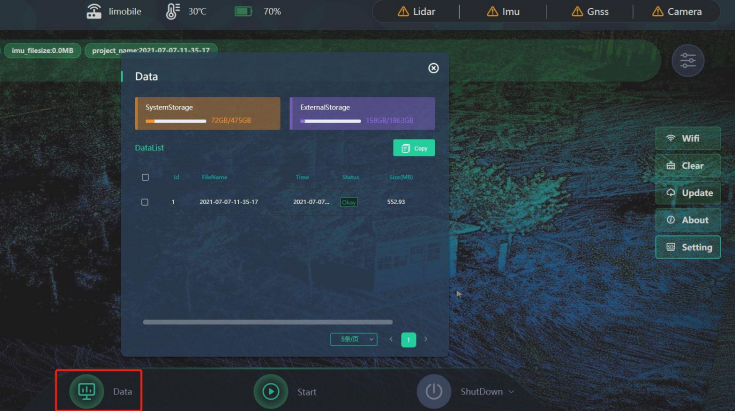

2120 University Ave, Berkeley California, USA 94704